Knowledgebase > SalesPad > Reporting > Copying a Printed Report

# **Copying a Printed Report**

Megan De Freitas - 2024-11-22 - Reporting

# Overview

There are multiple ways to make copies of your printed reports. Each method is described below.

### Method 1

Copying a report from Report Manager:

1. Open Report Manager from the Modules dropdown under System

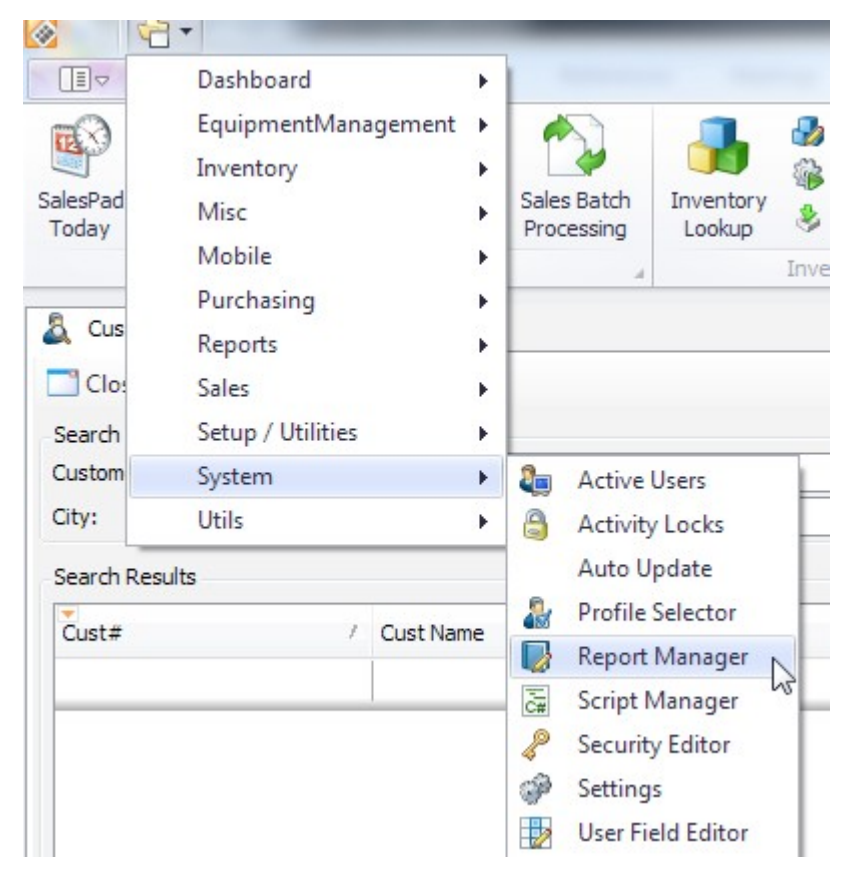

- 1. Select the report to be copied and click Copy
- Name the report and click OK Note: You must close and reopen SalesPad before editing the new document

#### Method 2

Copying a report from the Print Screen:

- 1. Open any Sales Document or Purchase Order and click Print
- 2. Select the report to be duplicated and click **Properties**
- 3. Click Copy

| Report Properties X |                       |        |
|---------------------|-----------------------|--------|
| Report Properties   |                       |        |
| Report:             | Drder                 |        |
| Group:              | Sales Document Report |        |
| ID:                 | SalesPad Order        |        |
|                     | Copy Design Delete    |        |
|                     |                       |        |
|                     |                       |        |
|                     |                       |        |
|                     | ОК                    | Cancel |

- 4. In the popup screen, enter a name for the new report, click **OK** and then **Design**
- 5. The report will open in the Report Designer. Select File > Save As and save the report in the designated folder
- 6. Close Report Designer and the Report Properties window
- 7. Click **Design** again
- 8. Select File > Open
- 9. Navigate to and select the saved report
- 10. Click Save and close the Report Designer
- 11. Click  $\mathbf{OK}$  to return to the Print screen

Note: No changes will be made to the report until steps 10 and 11 are completed.

# Method 3

Copying a report through SQL:

The following script can be run to copy a report in SQL. The highlighted text must be replaced with the desired report name and the name of the existing report.

insert into spSystemReport (ReportGroup, ReportID, ReportName, Layout, Visible) select ReportGroup, ReportID,

'New Report', Layout, Visible from spSystemReport where ReportName='Existing Report'